## i-doit open 0.9.9

| Web:          | http://www.i-doit.org/                                                        |
|---------------|-------------------------------------------------------------------------------|
| Documentació: | http://doc.i-doit.org/wiki/Main Page                                          |
| Descàrrega:   | http://sourceforge.net/projects/i-doit/files/i-doit/0.9.9-7/idoit-0.9.9-7.zip |
| Requisits     | Apache webser 2.x                                                             |
| mínims:       | MySQL 5.1 o superior                                                          |
|               | PHP 5.2 o superior                                                            |
| Sistemes      | Debian GNU/Linux 5.0 "Lenny" o superior                                       |
| operatius     | Ubuntu 8.04 LTS "Hardy" o superior                                            |
| suportats:    | SUSE Linux Enterprise Server (SLES) 10.1 o superior                           |
|               | Red Hat Enterprise Linux (RHEL) 5 o superior                                  |
|               | Microsoft Windows XP/Vista/7/Server 2000 o superior                           |

## Instal·lació d'idoit

- 1. Instal·la Ubuntu Server 12.04
- 2. Canvia la configuració de la interfície de xarxa a estàtica

nano /etc/network/interfaces

iface eth0 inet static address 192.168.10.XXX netmask 255.255.255.0 gateway 192.168.10.1 dns-nameservers 194.179.1.100 8.8.8.8

3. Reinicia la interfície de xarxa

ifdown eth0 ifup eth0

4. Actualitza el sistema

apt-get update apt-get upgrade

5. Instal·la el servidor web Apache, PHP i el gestor de bases de dades MySQL

apt-get install apache2 libapache2-mod-php5 php5 php5-mysql mysql-server

| Configuració del paquet «mysql-server-5.5» |          |
|--------------------------------------------|----------|
| New password for the MySQL "root" user:    | PASSWORD |
| Repeat password for the MySQL "root" user: | PASSWORD |

6. Afegeix el nom del servidor web

nano /etc/apache2/httpd.conf

ServerName 192.168.1.**XXX** 

7. Reinicia el dimoni del servidor Apache

service apache2 restart

8. Crea la carpeta idoit dins de /var/www

mkdir /var/www/idoit

9. Desplaça't a la carpeta creada

cd /var/www /idoit

10. Descarrega idoit

wget http://sourceforge.net/projects/i-doit/files/i-doit/0.9.9-7/idoit-0.9.9-7.zip

11. Instal·la el paquet unzip

apt-get install unzip

12. Descomprimeix idoit

unzip idoit-0.9.9-7.zip

13. Esborra l'arxiu zip descarregat

rm idoit-0.9.9-7.zip

14. Canvia el propietari i el grup de la carpeta idoit i del seu contingut

chown -R www-data:www-data ../idoit/

15. Reinicia el dimoni del servidor Apache

service apache2 restart

16.Accedeix a http://192.168.10.XXX/idoit/ i configura idoit a través de l'assistent

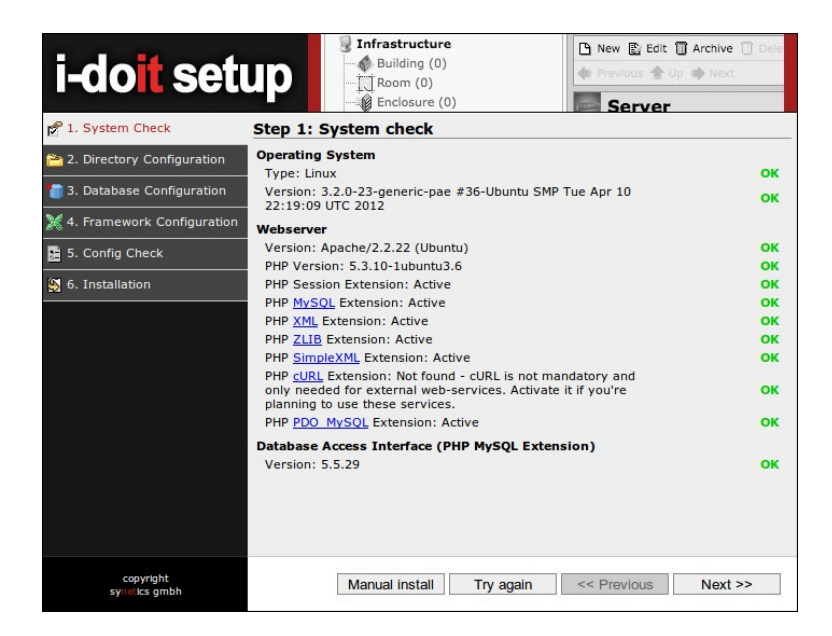

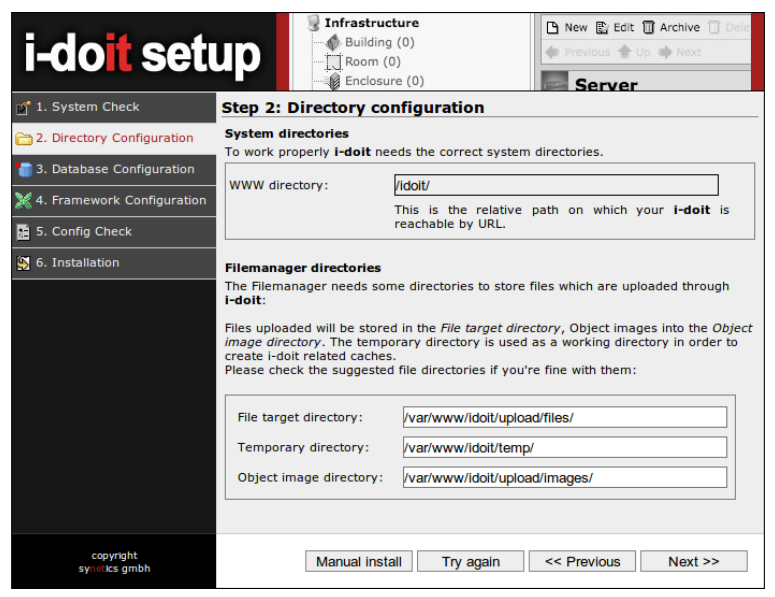

| i-do <mark>it</mark> setu                                                                                            | Building (<br>Room (0)                                                                                                    | ure<br>0)<br>: (0)  | New E Edit Archive De                              | le  |
|----------------------------------------------------------------------------------------------------|----------------------------------------------------------------------------------------------------|---------------------|----------------------------------------------------|-----|
| 💣 1. System Check                                                                                                    | Step 3: Database configuration                                                                                                    |                     |                                                    |     |
| 2. Directory Configuration                                                                                           | Connection settings                                                                                                    |                     |                                                    |     |
| * 3. Database Configuration                                                                                          | The root user must exist and should have full access rights to the database<br>system in order to create the i-doit user. Hence the i-doit account is used to<br>access the database system from the i-doit framework. Enter the connection                                                                                                    |                     |                                                    |     |
| 2 4. Framework Configuration                                                                                         | settings for your MySQL Da                                                                                                    | tabase here:        |                                                    |     |
| 🧾 5. Config Check                                                                                                    | Host (max. 60 char):                                                                                                    | localhost           |                                                    |     |
| 🧏 6. Installation                                                                                                    | Port:                                                                                                    | 3306                |                                                    |     |
|                                                                                                    | Username (root):                                                                                                    | root                |                                                    |     |
|                                                                                                    | Password:                                                                                                    | •                   |                                                    |     |
|                                                                                                    | Retype password:                                                                                                    | •                   |                                                    |     |
|                                                                                                    | MvSOL user settings                                                                                                    |                     |                                                    |     |
| Please enter username and password for a new MySQL user (This user will be authorized to the i-doit databases only). |                                                                                                    |                     |                                                    |     |
|                                                                                                    | Username (max. 16 & no special chars):                                                                                                    | idoit               |                                                    |     |
|                                                                                                    | Password (i-doit):                                                                                                    | •                   |                                                    | Н   |
|                                                                                                    | Retype password:                                                                                                    | •                   |                                                    |     |
|                                                                                                    | Database settings                                                                                                    |                     |                                                    |     |
|                                                                                                    | <ul> <li>i-doit supports multi-client capability. Each client needs an own database - thi name can be entered in <i>Mandant Database Name</i>. For all global and framework internal data the system database is used - this name can be entered in <i>Syster Database Name</i>.</li> <li>Be aware that both database names only allow the chars 0-9, a-z, A-and</li> </ul> |                     |                                                    |     |
|                                                                                                    | System Database Name                                                                                                    |                     |                                                    |     |
|                                                                                                    | (max. 64 char):<br>Mandator Database Name                                                                                                    |                     |                                                    |     |
|                                                                                                    | (max. 64 char):                                                                                                    |                     |                                                    |     |
|                                                                                                    | Mandator title:                                                                                                    | taller              |                                                    | E   |
| copyright<br>synetics gmbh                                                                                           | Manual instal                                                                                                    | Try again           | << Previous Next >>                                |     |
| i-do <mark>it</mark> setu                                                                                            | Infrastruct<br>Building<br>Room (0)                                                                                                    | ure<br>(0)<br>e (0) | New E Edit Archive Dr<br>Previous A Dp Next Server | sle |
| 1. System Check                                                                                                    | Step 4: Framework c                                                                                                    | onfiguration        |                                                    | -   |
| 音 2. Directory Configuration                                                                                         | Module installation                                                                                                    | Ma dula             | Manalan                                            |     |
| a. Database Configuration                                                                                            | Selection                                                                                                    | Module              | 0.9.9-4                                            |     |
| X 4. Framework Configuration                                                                                         | Selection:                                                                                                    | Vagios              | 0.9.9-4                                            |     |
| 5 Config Check                                                                                                    | Admin-Center credentials                                                                                                    |                     |                                                    |     |
|                                                                                                    | Username:                                                                                                    | admin               |                                                    |     |
| 👷 6. Installation                                                                                                    |                                                                                                    |                     |                                                    |     |

| 1. System Check            | Step 4: Framework configuration                               |                                             |                                         |                                  |   |
|----------------------------|---------------------------------------------------------------|---------------------------------------------|-----------------------------------------|----------------------------------|---|
| 2. Directory Configuration | Module installation                                           |                                             |                                         |                                  |   |
| 3 Database Configuration   |                                                               | Module                                      | Version                                 |                                  |   |
| S. Database Configuration  | Selection:                                                    | LDAP                                        | 0.9.9-4                                 |                                  |   |
| 4. Framework Configuration |                                                               | Nagios                                      | 0.9.9-4                                 |                                  |   |
| 5. Config Check            | Admin-Center credentials                                      |                                             |                                         |                                  |   |
| 6. Installation            | Username:                                                     | admin                                       |                                         |                                  |   |
|                            | Password:                                                     | •                                           |                                         |                                  |   |
|                            | The i-doit Admin-Center is and i-doit licences. <b>You ca</b> | an administrational i<br>n leave the passwo | nterface for manag<br>rd blank to disab | ging mandators<br>l <b>e it.</b> |   |
|                            | User interface                                                |                                             |                                         |                                  |   |
|                            | Standard theme:                                               | default                                     |                                         | ۲                                |   |
|                            | This settings stands for the the user settings after logg     | login only. The user<br>ing in.             | -based theme can                        | be changed in                    |   |
|                            | Ajax Calls:                                                   | On                                          |                                         | •                                |   |
|                            | If you are planning to use<br>ajax calls!                     | Internet Explorer 6, i                      | t is recommended                        | to switch off                    |   |
|                            | Show Barcodes:                                                | No                                          |                                         | •                                |   |
|                            | Extensions                                                    |                                             |                                         |                                  |   |
|                            | Wiki URL:                                                     |                                             |                                         |                                  |   |
|                            | Proxy settings                                                |                                             |                                         |                                  |   |
|                            | Activate proxy:                                               | no                                          |                                         | •                                |   |
|                            | Host:                                                         |                                             |                                         |                                  |   |
|                            | Port:                                                         |                                             |                                         |                                  |   |
|                            | Username:                                                     |                                             |                                         |                                  |   |
|                            | Password:                                                     |                                             |                                         |                                  |   |
|                            | Retype password:                                              |                                             |                                         |                                  |   |
|                            | Mail settings (SMTP)                                          |                                             |                                         |                                  |   |
|                            | Hostname:                                                     |                                             |                                         |                                  |   |
|                            | Port:                                                         | 25                                          |                                         |                                  |   |
|                            | From (Mail Address):                                          | i-doit@192.168.1.1                          | 37                                      |                                  |   |
|                            | Sender Name:                                                  | i-doit                                      |                                         |                                  |   |
|                            | Subject prefix:                                               |                                             |                                         |                                  | - |
| copyright<br>synetics gmbh | Manual instal                                                 | I Try again                                 | << Previous                             | Next >>                          |   |

|                              |                                                                                                    | 🕒 New 🔛 Edit 🗊 Archive 🗍 Dele                |
|------------------------------|----------------------------------------------------------------------------------------------------|----------------------------------------------|
| I-do set                     | Building (0)                                                                                            | 🐗 Previous 👚 Up 📫 Next                       |
|                              | Enclosure (0)                                                                                           | Server                                       |
| 💣 1. System Check            | Step 5: Configuration check                                                                             |                                              |
| a 2. Directory Configuration | Testing configuration                                                                                   |                                              |
|                              | i-doit Directory: /var/www/idoit/                                                                       | ОК                                           |
| 3. Database Configuration    | WWW-Directory: /idoit/                                                                                  | ОК                                           |
| 💥 4. Framework Configuration | Allow Ajax Calls: true                                                                                  |                                              |
| 5. Config Check              | Wiki URL: n/a                                                                                           |                                              |
| 6. Installation              | Show Barcodes: false                                                                                    |                                              |
| 22                           | Enable Request Tracker integration: false                                                               |                                              |
|                              | Username: admin                                                                                         |                                              |
|                              | Password: a                                                                                             |                                              |
|                              | Save path for file manager: /var/www/idoit/uplo                                                         | ad/files/ FOUND                              |
|                              | Temp path for file manager: /var/www/idoit/tem                                                          | p/ FOUND                                     |
|                              | Image path: /var/www/idoit/upload/images/                                                               | FOUND                                        |
|                              | Modules to install: LDAP, Nagios                                                                        | OK                                           |
|                              | SMTP-Hostname: n/a                                                                                      | OK - NO SERVER<br>DEFINED                    |
|                              | SMTP-Port: 25                                                                                           | ОК                                           |
|                              | From: i-doit@192.168.1.137                                                                              | ок                                           |
|                              | Sender name: i-doit                                                                                     | ОК                                           |
|                              | Subject prefix: n/a                                                                                     | ОК                                           |
|                              | Database host: localhost                                                                                | HOST FOUND                                   |
|                              | Database port: 3306                                                                                     | CONNECTED                                    |
|                              | Database username: idoit                                                                                | ок                                           |
|                              | Database password: *****                                                                                | ок                                           |
|                              | Database root username: root                                                                            | ок                                           |
|                              | Database root password: *****                                                                           | ACCESS GRANTED                               |
|                              | System Database Name: idoit_system                                                                      | ок                                           |
|                              | Mandant Database Name: idoit_data                                                                       | ОК                                           |
|                              | Mandant title: Your companyname                                                                         | ОК                                           |
|                              | Theme: default                                                                                          | ок                                           |
|                              | Activate proxy: false                                                                                   |                                              |
|                              | Proxy host: n/a                                                                                         | ОК                                           |
|                              | Proxy port: n/a                                                                                         | ОК                                           |
|                              | Proxy username: n/a                                                                                     | OK                                           |
|                              | SOAP username: n/a                                                                                      | OK                                           |
|                              | SOAP password: n/a                                                                                      | ОК                                           |
|                              | JCS username: n/a                                                                                       | UNUSED                                       |
|                              | Configuration path: /var/www/idoit/src                                                                  | WRITEABLE                                    |
|                              | 0 errors occured! OK - i-doit is ready for instal<br>engines                                            | lation. Warming up the                       |
|                              | Note: If some directories are not writeable, chown use the script "/var/www/idoit/idoit-rights.sh" on u | them to your Apache user or<br>inix systems! |
| copyright<br>synelics gmbh   | Manual install Try again                                                                                | << Previous Next >>                          |

| i-doit set                   | UD                                                                                                    | New E Edit II Archive II Del                                                                            | 9 |
|------------------------------|----------------------------------------------------------------------------------------------------|----------------------------------------------------------------------------------------------------|---|
| 1. System Check              | Step 6: Installation                                                                                                    | Server                                                                                                  |   |
| 2. Directory Configuration   | Installation status                                                                                                    |                                                                                                    |   |
|                              | Creating database connection                                                                                                    | ок                                                                                                    |   |
| 3. Database Configuration    | Checking database names                                                                                                    | OK                                                                                                    |   |
| 🂥 4. Framework Configuration | Creating system database                                                                                                    | OK                                                                                                    |   |
| 📕 5. Config Check            | Creating mandator database                                                                                                    | ОК                                                                                                    |   |
| (b) 6 Installation           | Importing system database                                                                                                    | OK                                                                                                    |   |
| 6. Installation              | Importing mandator database                                                                                                    | OK                                                                                                    |   |
|                              | Adding mandator to system database                                                                                                    | OK                                                                                                    |   |
|                              | Adding system database privileges to idoit                                                                                                    | OK                                                                                                    |   |
|                              | Adding mandator database privileges to idoit                                                                                                    | OK                                                                                                    |   |
|                              | i-doit configuration has been written to<br>/var/www/idoit/src/config.inc.php!                                                                          | ок                                                                                                    |   |
|                              | Installing module: LDAP                                                                                                    | OK                                                                                                    |   |
|                              | Installing module: Nagios                                                                                                    | OK                                                                                                    |   |
|                              | Deleting 0 temporary files (0 failed)                                                                                                    | OK                                                                                                    |   |
|                              | Installation done - please continue with 'Next' and le<br>username ' <b>admin</b> ' and password ' <b>admin</b> '!                                      | ogin with OK                                                                                            |   |
|                              | If you want to enable workflow and licence mon<br>expiration warnings,) via cron you can read the<br>directory of your i-doit path or the i-doit manual | itoring (e-mail notification,<br>e <u>README</u> inside the "cron"<br>on <u>http://doc.i-doit.org</u> . | • |
| copyright<br>synetics gmbh   | Manual install Try again                                                                                                    | < Previous Next >>                                                                                      | ] |

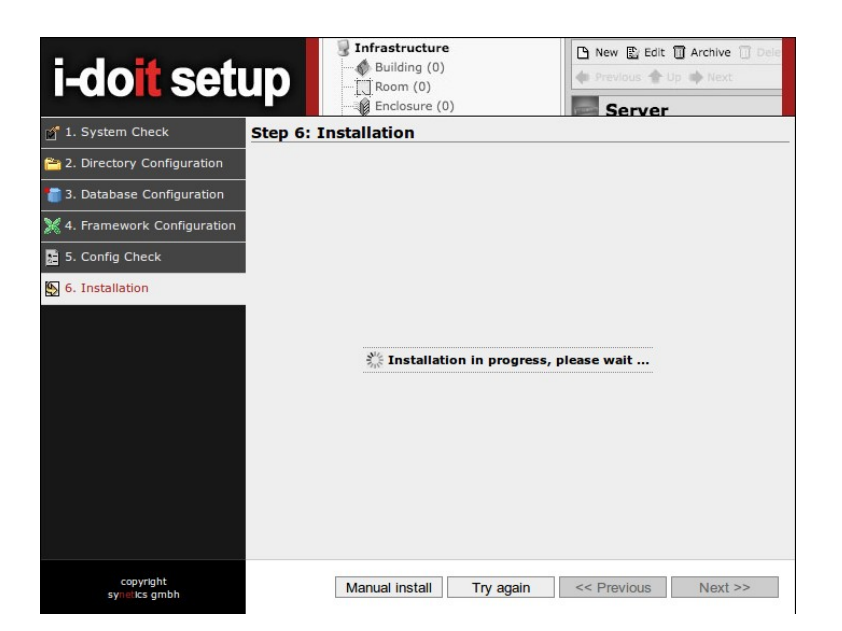

## Accedeix amb l'usuari **admin** i la contrasenya **admin**

I-do

i-doit - 0.9.9-7

| i-doit           | Username:<br>Password:<br>Login            |    |
|------------------|--------------------------------------------|----|
| i-doit - 0.9.9-7 | Admin-Center - i-doit.org - © synetics gmb | bh |
|                  | Username: admin                            |    |

Password:

Client: taller

Language: English

•••••

Admin-Center - i-doit.org - © synetics gmbh

۲

▼ 🚟

Next Cancel

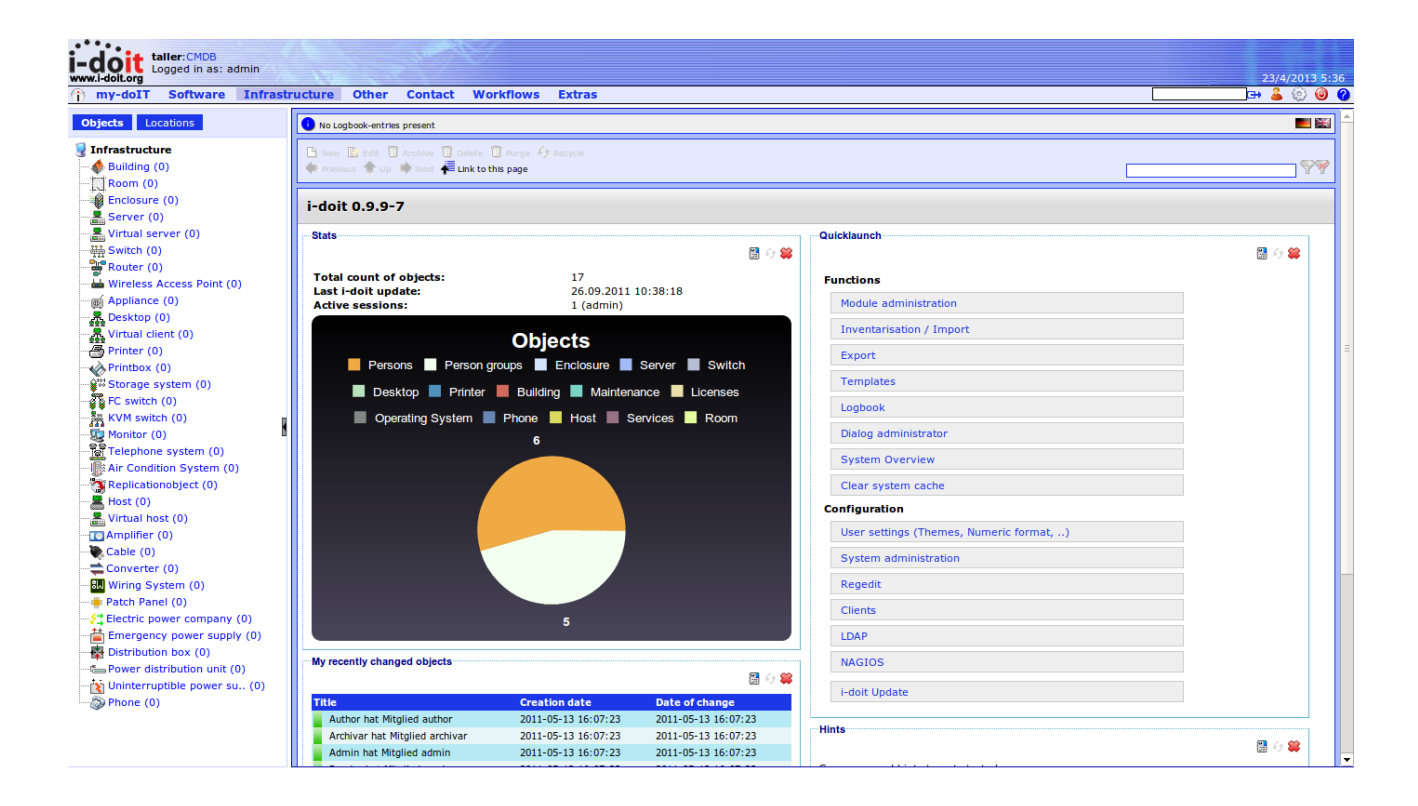

| Usuari   | Contrasenya | Permisos            |
|----------|-------------|---------------------|
| admin    | admin       | All                 |
| reader   | reader      | Read-only           |
| editor   | editor      | Read and write      |
| author   | author      | New, read and write |
| archivar | archivar    | Read and delete     |